## How to enter the test results in OKbase - User Guide

1. After you log into your Okbase, click on "Uživatelské formuláře / Users forms" in the lower part of the left menu (under "Other tools").

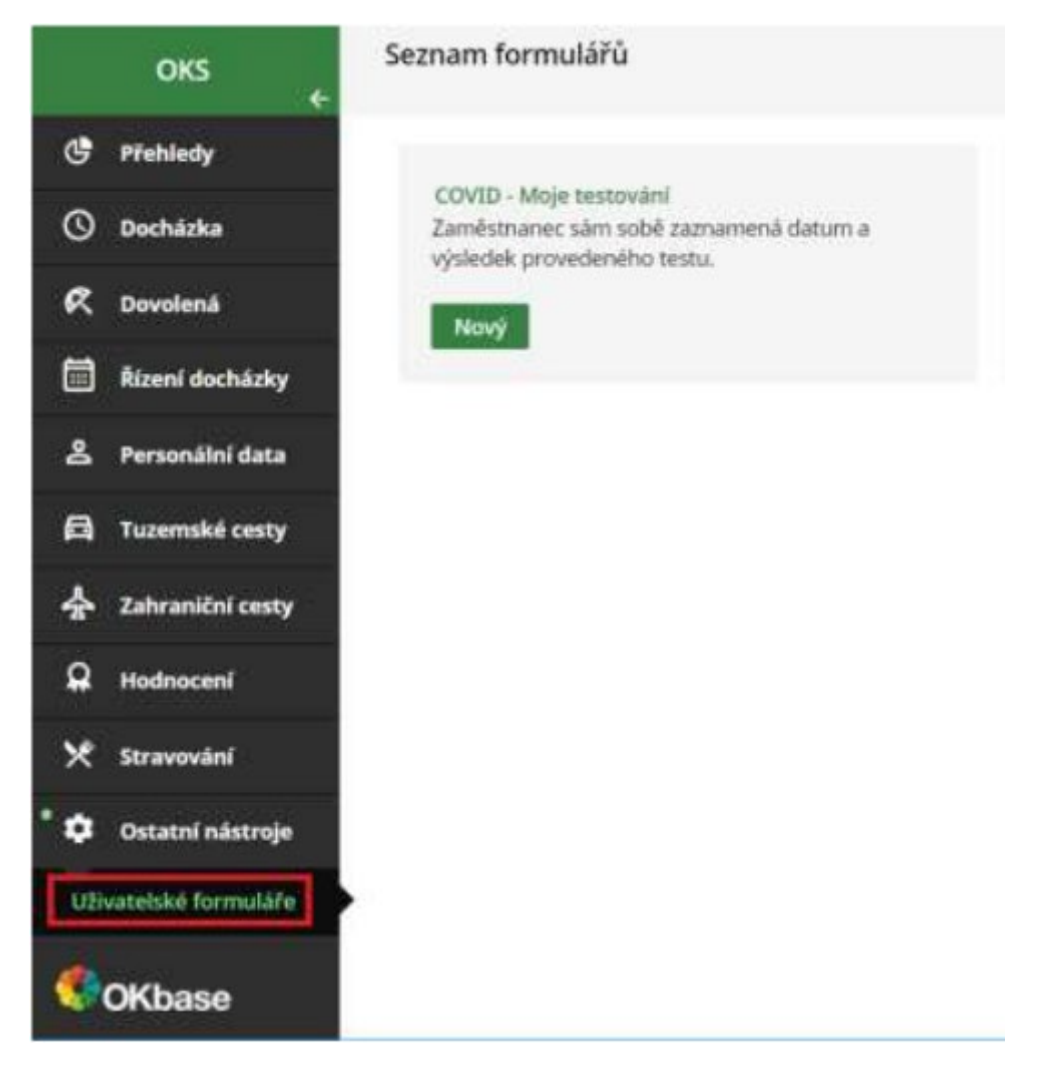

2. Use the form "COVID – Moje testování / Form records COVID – Moje testování " to enter your self-test result. Click on "Nový / New", an empty form appears.

3. Fill in the form:

- Datum / Date every Monday and Thursday are designated testing days
- Výsledek testu / Test result
- Typ testu / Test type
  - o Enter "Interní" (Internal) if you use the self-test Flowflex obtained from IOCB
  - Enter *"Externí" (External)* if you are tested at another employer or you did PCR/antigen test at external sampling point
- Poznámka / Note put a reason for your exemption from testing organized by IOCB

| ← Back                                      |                                                             |
|---------------------------------------------|-------------------------------------------------------------|
| COVID - Moje testování                      |                                                             |
| Datum testu *                               |                                                             |
| Výsledek testu *                            | ×                                                           |
| Typ testu *                                 | Interní X ~                                                 |
| Poznamka                                    |                                                             |
| 4. Submit the form to HR departmen button). | t by clicking on clicking on (please disregard "Save draft" |

Important: A positive test result should always be reported to your Group leader as well!